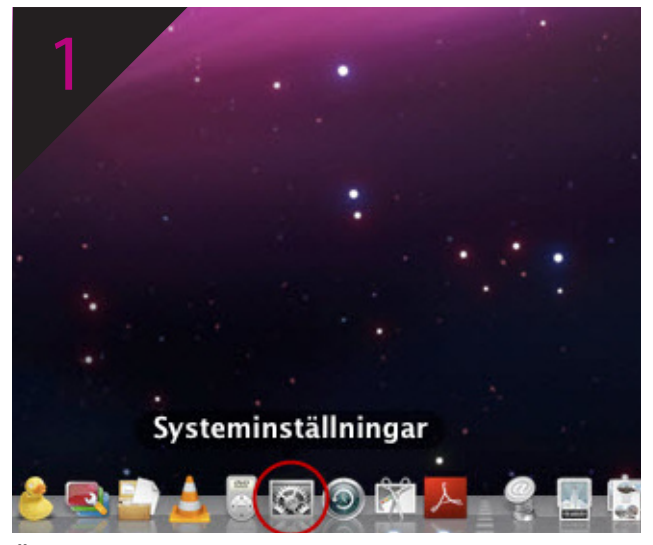

Öppna Systeminställningar

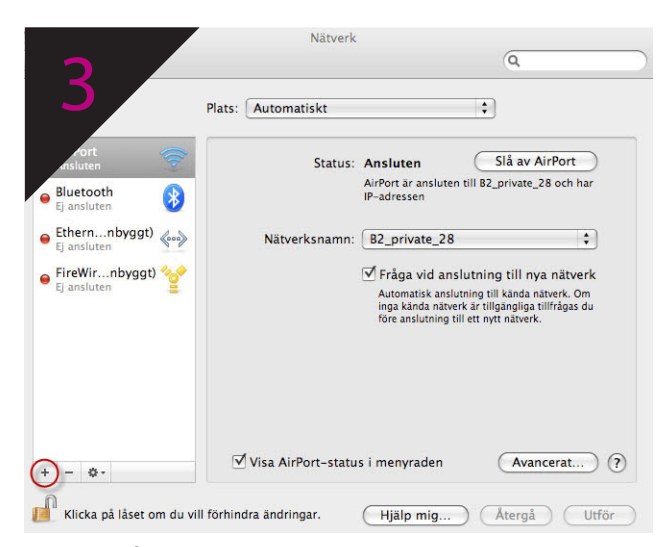

Klicka på **plus-tecknet** under det vänstra fönstret för att skapa en ny service

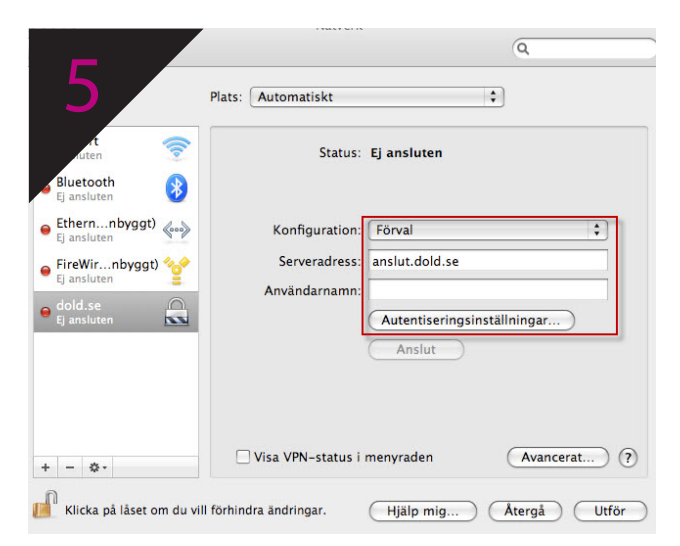

- 1. I fältet serveradress, fyll i anslut.dold.se 2. Fyll i fältet Användarnamn med det användarnamn som du valde när du skapade ditt konto på dold.se
- 3. Klicka på Autentiseringsinställningar

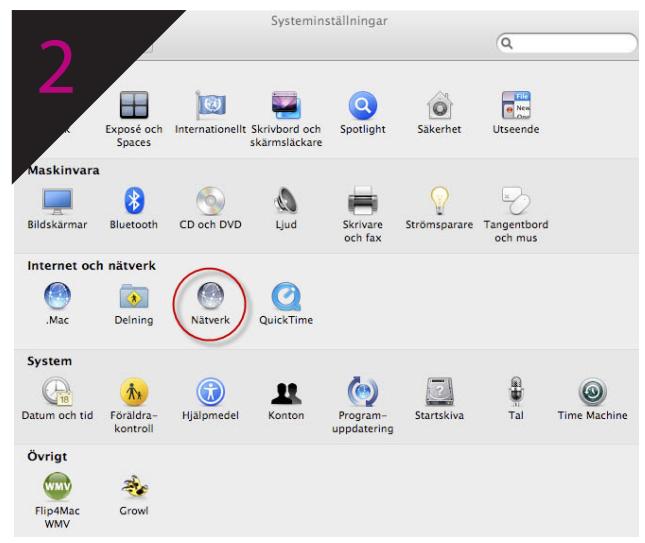

Klicka på Nätverk

| Δ             |                      | ٩                                                                                                    |
|---------------|----------------------|----------------------------------------------------------------------------------------------------|
|               | Gränssnitt: VPN      | tor den nya tjansten.                                                                                                    |
| art<br>sluten | VPN-typ:             | AirPort                                                                                                    |
| Bluetooth     | Tjänstenamn: dold.se | 28 och har                                                                                                    |
| Ethernnbyg    |                      | Avbryt Skapa 🛟                                                                                                    |
| e Fi ancluton | 94 · 0·              | raga viù ansiutning tin nya natverk                                                                                      |
| ej ansiaten   |                      | utomatisk anslutning till kända nätverk. Om<br>ga kända nätverk ä rillgängiga si<br>re anslutning till ett nytt nätverk. |

- 1. Välj gränssnittet **VPN** i drop downmenyn
- 2. Välj **PPTP** i drop downmenyn VPN-typ
- 3. I fältet tjänsteadress, fyll i dold.se
- 4. Tryck på **Skapa**. Fönstret kommer nu stängas

|                          | Nätverk                                  |
|--------------------------|------------------------------------------|
|                          | Q                                        |
| 6                        | Användarautentisering:                   |
|                          | Lösenord:                                |
| fort                     | O RSA SecurID                            |
| msluten                  | O Certifikat Välj                        |
| Bluetooth                | () Kerberos                              |
| Ethernnby                | ⊖ CryptoCard                             |
| Ej ansluten              | Maskinautentisering:                     |
|                          | • Delad hemlighet:                       |
| e dold.se<br>Ej ansluten | Certifikat Välj                          |
|                          | Gruppnamn: (frivilligt)                  |
|                          | Avbryt OK                                |
| + - 0-                   | Uisa VPN-status i menyraden Avancerat) ? |

- 1. I fältet lösenord, skriv in det lösenord du valde när du skapade kontot på dold.se
- Välj OK, fönsret kommer nu att stängas
  Tryck på knappen Utför